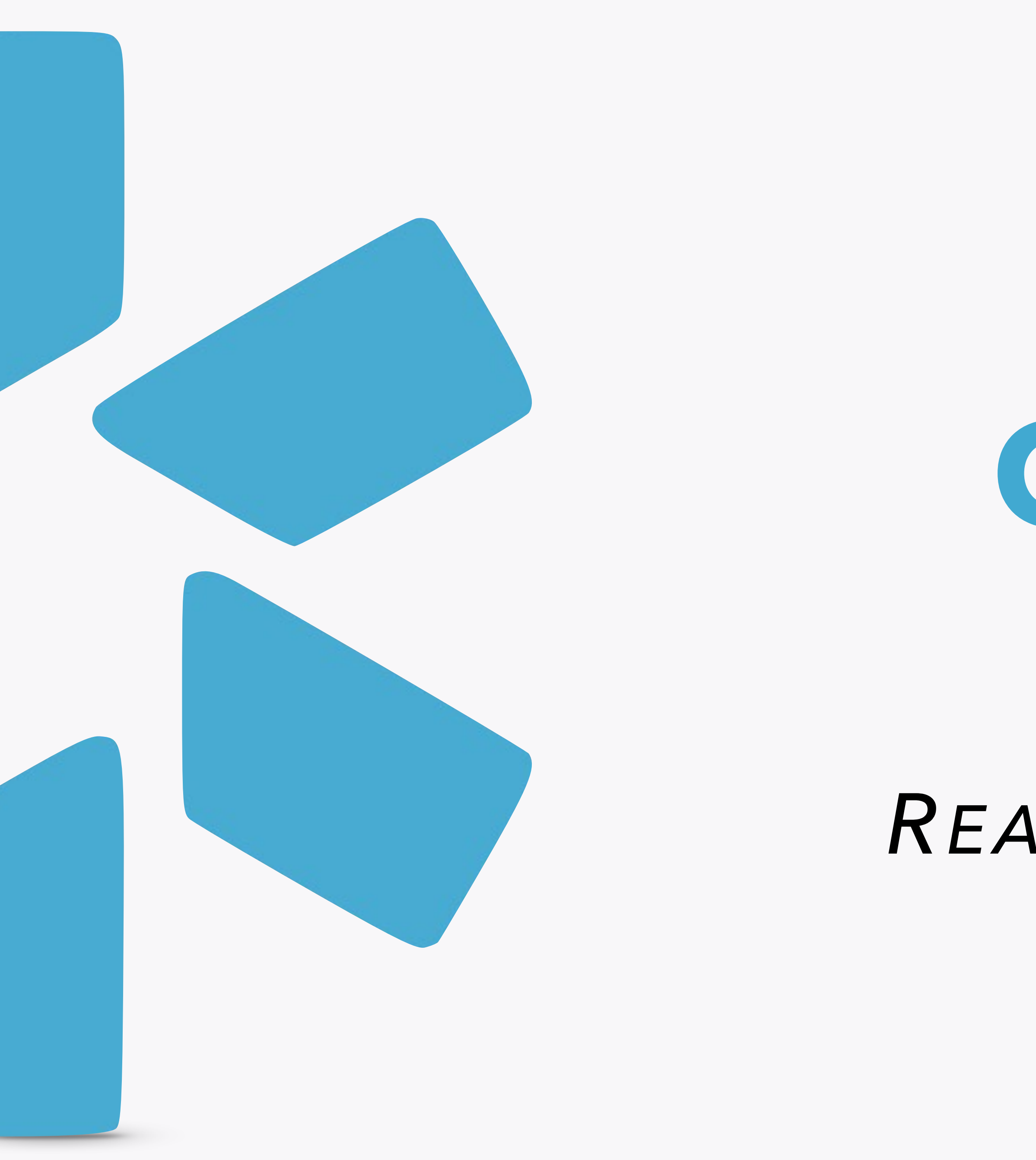

# OneView<sup>tm</sup>

## COORDINATOR READ-ONLY TIP GUIDE

#### **OneView**<sup>™</sup>

### Solution: **The Unified Provider Record**

Information exchange in healthcare is confusing, repetitive, and painful. OneView offers a centralized record for provider data, including NPI, state licensure, DEA registration, and important documents, plus the ability to update all of this information and receive alerts about it.

The record can be accessed across organizations to limit the amount of information transferred between parties. Our goal is to minimize and eventually eliminate the need to send redundant information that can simply be kept in one place and accessed by all parties.

(All provider data is kept in a secure environment and is not accessible to the general public. Organizational information is also kept private.)

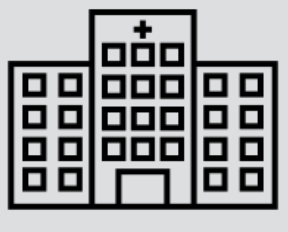

#### Integrations with:

Regulatory Agencies Licensing Boards Credentials Databases

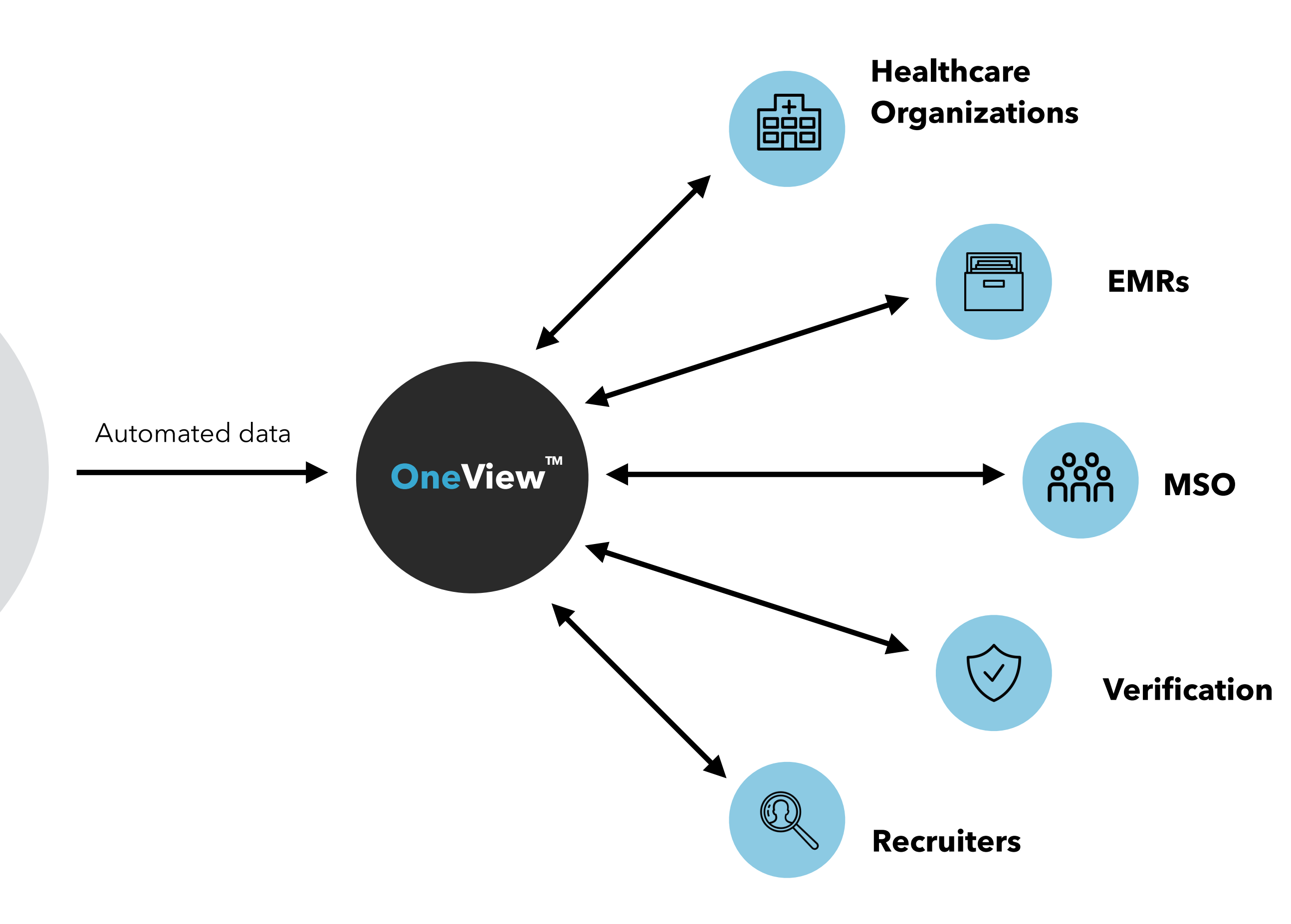

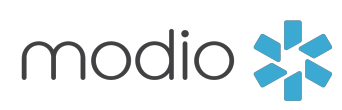

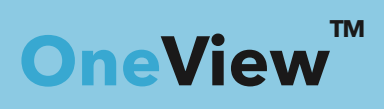

Credential management for your entire team. All in one place.

#### **Getting Started**

- 1. Visit our website at: www.modiohealth.com.
- 2. On the top right hand corner, click "Sign **in**" (highlighted in yellow).
- 3. Enter in your Username & Password. These will be provided to you by your account representative.

### modio 📩

I'M AN HCO >

### **GET BACK TO** PRACTICING MEDICINE.

Credentials & Career Management made simple. Solutions for Healthcare Organizations, Providers, and Telemedicine.

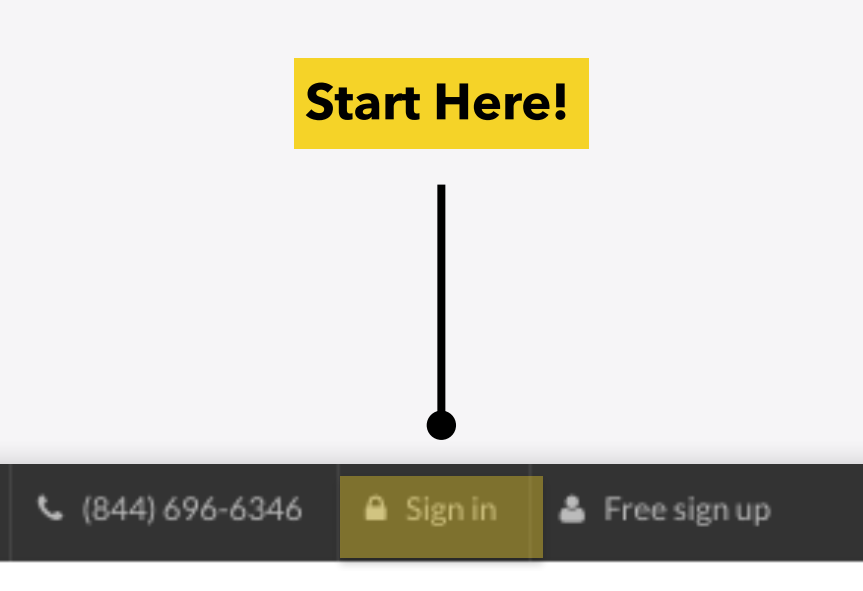

HEALTHCARE ORGANIZATIONS ABOUT US BLOG

I'M A PROVIDER >

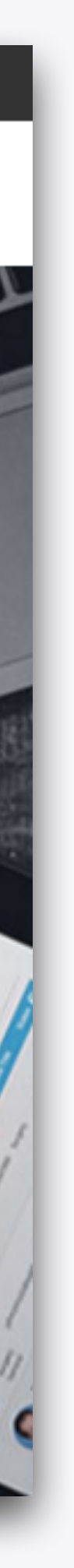

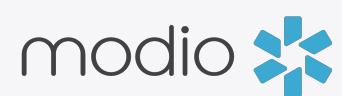

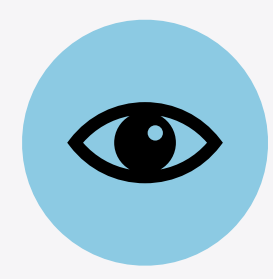

#### Main OneView<sup>™</sup> Dashboard

#### **Team Page**

- View the following:
  - Entire team of providers
  - Individual compliance reports
  - Provider profile cards
  - Public notes
  - CMEs
- Navigate to each provider's Manage Credentials section.

#### Individual Compliance Report

- View provider's compliance status.
- Download documents directly from report.

#### **Provider Profile Cards**

- View provider's profile card with full access to each credentialing section.
- View public notes assigned to each provider
- Download CV/Resume directly from profile card.

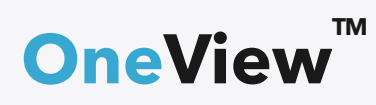

Read-only permissions grant access to your practice's providers within **OneView**<sup>™.</sup> The following lists the features which you can view.

#### Manage Credentials Section

#### Manage Credentials

- View provider's credentialing data which includes:
  - Personal info
  - Education & Training
  - Practice/Employer
  - Facility Affiliation
  - Work History
  - Peer References

- Licensure
- Certifications
- Medical Malpractice
- Healthcare Payors
- Documents
- Read-only users are able to add notes to any credentialing sections.

#### **Uploading/Downloading Documents**

- View your provider's credentialing data by clicking on the eye icon in each category of documents.
- Read-only users are able to add notes for public viewing and download documents.
- View & download completed Forms.

#### **View Summary**

- Download printable provider summary.
- Download printable CV/Resume.

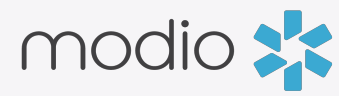

#### DASHBOARD

#### When you log in, you'll see your **Team(s) in the Provider Dashboard.**

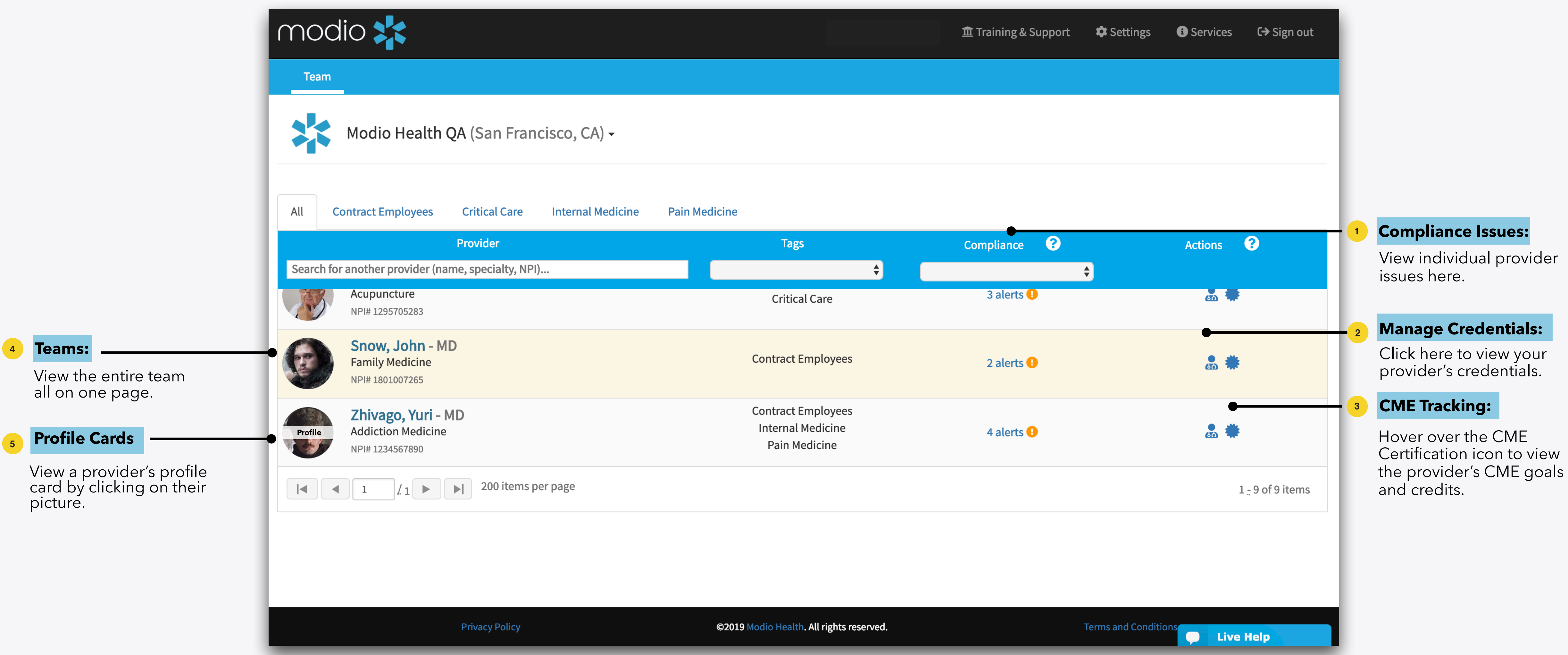

![](_page_4_Picture_3.jpeg)

![](_page_4_Figure_5.jpeg)

![](_page_4_Figure_6.jpeg)

![](_page_4_Picture_7.jpeg)

#### CREDENTIALS MANAGEMENT

Credential management for your entire team. All in one place.

|                                                                          | modio 💦                             |                 | View State License for Yuri Zhivago MD                              |                          |                 |                  |                          | g & Support 🛛 🏟 Setting | s € Services € Sign out |             |                                    |
|--------------------------------------------------------------------------|-------------------------------------|-----------------|---------------------------------------------------------------------|--------------------------|-----------------|------------------|--------------------------|-------------------------|-------------------------|-------------|------------------------------------|
|                                                                          | Team                                | Team            |                                                                     | last updated: 03/05/2019 |                 |                  |                          |                         |                         |             |                                    |
|                                                                          |                                     |                 | License State * Multi-state? License # *  Primary License           |                          |                 | Primary License? |                          |                         |                         |             |                                    |
|                                                                          |                                     |                 | FL - Florida                                                        | *                        | 123123          |                  |                          |                         |                         |             |                                    |
|                                                                          |                                     |                 | Issue Date                                                          |                          | Expiration Date |                  | License Status *         |                         |                         |             |                                    |
|                                                                          | Personal Info                       | State Licens    | 10/26/2018                                                          | <b></b>                  | 01/08/2018      | <b></b>          | Active                   | •                       |                         |             |                                    |
|                                                                          | Education & Training                |                 | License Type                                                        |                          |                 |                  | Taxonomy Code 🗨          |                         | Last Updated            | Actions     |                                    |
|                                                                          | Practice / Employer                 | FL - Florida    | MD - Medical Doctor                                                 |                          |                 | •                | Select specialty code(s) |                         | 03/05/2019 🗢            | 0           |                                    |
|                                                                          | ✓ Facility Affiliations             | AK - Alaska     | Primary Source Link @                                               |                          |                 |                  |                          |                         | 01/10/2019              | <b>(</b> )  |                                    |
|                                                                          |                                     | TX - Texas      | CA - California<br>https://appsmqa.doh.state.fl.us/MQASearchService |                          |                 |                  |                          |                         | 03/05/2019              | 0           |                                    |
|                                                                          |                                     |                 | Notes                                                               |                          |                 |                  |                          |                         | 11,20,2010              | <u> </u>    |                                    |
|                                                                          | Peer References                     | DEA License     |                                                                     |                          |                 |                  |                          |                         |                         |             |                                    |
| <b>Credentialing Tabs</b><br>Click on these tabs to<br>view a provider's | ☑ Licensure                         |                 | Public 0                                                            |                          |                 |                  |                          | *                       | Last Updated            | Actions     | Public Notes:                      |
|                                                                          | Certifications                      | CA - California |                                                                     |                          |                 |                  |                          |                         | 01/17/2018              | 0           | Leave notes he<br>will be public t |
|                                                                          | Medical Malpractice                 | TX - Texas      |                                                                     |                          |                 |                  |                          |                         | 12/27/2018              | 0           | entire team).                      |
| information/                                                             | ✓ Healthcare Pavors                 | State Contro    |                                                                     |                          |                 |                  |                          |                         |                         |             |                                    |
|                                                                          |                                     |                 |                                                                     |                          |                 |                  |                          | Save Note               | Last Updated            | Actions     | -                                  |
|                                                                          | Documents                           | CA - California |                                                                     |                          |                 |                  |                          |                         | 01/17/2018              | <b>@</b>    | <b>Documents:</b>                  |
|                                                                          | Summary                             |                 | Documents                                                           |                          |                 |                  |                          |                         |                         |             | add an additic                     |
|                                                                          |                                     |                 | File Nome                                                           |                          | Data            |                  | Evpiration               | •                       |                         |             | document.                          |
|                                                                          | Drop documents here                 |                 |                                                                     | e.pdf (74.99 KB)         | 09/17/20        | 18 @ 12:23 PM    | 01/08/2021               | 0                       |                         |             |                                    |
|                                                                          | or<br>Click here to browse          |                 |                                                                     |                          |                 |                  | ,,                       | •                       |                         |             | Click the eye id                   |
|                                                                          |                                     |                 |                                                                     |                          |                 |                  |                          |                         |                         |             | view the file or<br>additional not |
|                                                                          | Accepted file formats:              |                 |                                                                     |                          |                 |                  |                          |                         |                         |             |                                    |
|                                                                          | pur, docx, cxt, rti, gii, jpg, piig |                 |                                                                     |                          |                 |                  |                          | Cancel                  |                         |             |                                    |
|                                                                          |                                     |                 |                                                                     |                          |                 |                  |                          |                         |                         | C Live Help |                                    |

OneView<sup>™</sup>

![](_page_5_Figure_5.jpeg)

![](_page_5_Figure_6.jpeg)

![](_page_5_Figure_7.jpeg)

![](_page_5_Figure_8.jpeg)

![](_page_5_Figure_9.jpeg)

otes.

#### COMPLIANCE REPORT

#### Individual Compliance Report

| View the s |
|------------|
| Controlled |
| Documen    |
|            |

| Team         | State Licenses            |                  |            |   |
|--------------|---------------------------|------------------|------------|---|
|              | License                   | Status           | Exp. Date  | E |
|              | 123123 (FL)               | Active           | 01/08/2018 | e |
| N            | Ak1241 (AK)               | Active           | 05/12/2019 | 2 |
| -            | 123456789 (CA)            | Active           | 10/30/2019 | ٤ |
|              | KST1321 (TX)              | Active           | 07/09/2020 | â |
| All Con      | tra 👏 DEA Licenses        |                  |            |   |
|              | License                   | Status           | Exp. Date  | l |
| Search for a | 987654321 (CA)            |                  | 01/01/2022 | 3 |
|              | ACI BR4548939 (TX)        |                  |            |   |
|              | Sn State Controlled Sub   | ostance Licenses |            |   |
|              | Zh<br>Ado<br>NPI          |                  |            |   |
|              |                           |                  |            |   |
|              | 1<br>Other Certifications |                  |            |   |
|              | C Documents               |                  |            |   |
|              | Malpractice Insurance     | ce               |            |   |

![](_page_6_Picture_4.jpeg)

status of your provider's State, DEA, and ed Substance Licensure, ABMS, OIG, nts, etc...

![](_page_6_Picture_6.jpeg)

![](_page_6_Figure_8.jpeg)

![](_page_6_Figure_9.jpeg)

![](_page_6_Figure_10.jpeg)

#### PROVIDER SUMMARY

|                                             |            |                              |                         |                                   | Click here to print<br>provider's creden | a copy of the<br>tialing summary.                            |
|---------------------------------------------|------------|------------------------------|-------------------------|-----------------------------------|------------------------------------------|--------------------------------------------------------------|
| modio 🔀                                     |            |                              |                         | 🏛 Training & Support 🛛 🌣 Settings | ❶ Services C→ Sign out                   |                                                              |
| Team                                        |            |                              |                         |                                   |                                          |                                                              |
|                                             | Mod        | lio Health QA (San Francisco | o, CA)                  |                                   |                                          | - <b>CV/Resume Do</b><br>Click the docum<br>to generate a co |
| Personal Info Personal Info: Yuri Zhivago M | D          |                              |                         |                                   |                                          | provider s Cv.                                               |
| Education & Training     Prefix             | First Name |                              | Middle Name             | Last Name                         |                                          |                                                              |
| Practice / Employer     Mr.                 | Yuri       |                              |                         | Zhivago                           |                                          |                                                              |
| ☑ Facility Affiliations Provider Title      |            |                              | Telemedicine Experience |                                   |                                          |                                                              |
| Work History     MD - Medical Doctor        |            |                              | 3 Years                 |                                   |                                          |                                                              |
| ✓ Peer References Fluent Languages          |            |                              |                         |                                   |                                          |                                                              |
| ✓ Licensure American Sign Language          |            |                              | English                 |                                   |                                          |                                                              |
| Certifications Other Names                  |            |                              |                         |                                   |                                          |                                                              |
| Medical Malpractice     Name Type           |            | Name                         |                         | Date                              |                                          |                                                              |
| Healthcare Payors                           |            |                              |                         | 06/14/2017                        |                                          |                                                              |
| Name Type                                   |            | Name                         |                         | Date                              |                                          |                                                              |
| Father's Full Name                          |            | Father's Full Name           |                         | 06/14/2017                        |                                          |                                                              |
| Summary Name Type                           |            | Name                         |                         | Date                              |                                          |                                                              |
| Maiden Name                                 |            | Maiden Name                  |                         | 06/14/2017                        |                                          |                                                              |
| Drop documents here Or Name Type            |            | Name                         |                         | Date                              |                                          |                                                              |
| Click here to browse                        |            | Mother's Full Name           |                         | 06/14/2017                        |                                          |                                                              |
| Accepted file formats: Mother's Maiden Name |            | Name<br>Mother's Maiden Name |                         | 06/14/2017                        |                                          |                                                              |
| pdf, docx, txt, rtf, gif, jpg, png          | Name Type  |                              |                         | Data                              |                                          |                                                              |
| мате туре                                   |            |                              |                         |                                   | Live Help                                |                                                              |

#### Start Here! -

#### Summary:

View a complete credentialing summary for your provider by starting here.

![](_page_7_Picture_5.jpeg)

![](_page_7_Picture_7.jpeg)

- - - -

![](_page_7_Figure_8.jpeg)

#### DOCUMENT MANAGEMENT

#### **Completed Forms:**

View the forms completed for your provider here.

![](_page_8_Figure_3.jpeg)

#### **OneView**

1

![](_page_8_Picture_6.jpeg)

## For additional questions or further training, contact the Modio Team:

![](_page_9_Figure_1.jpeg)

![](_page_9_Picture_2.jpeg)

**Email:** support@modiohealth.com

![](_page_9_Picture_4.jpeg)

**Phone:** 844.696.6346

![](_page_9_Picture_7.jpeg)